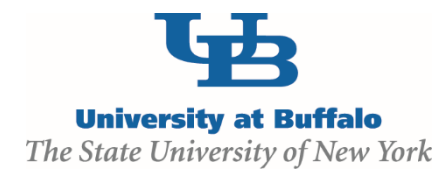

## Clarification Requested/Modifications Required/ Deferral Process

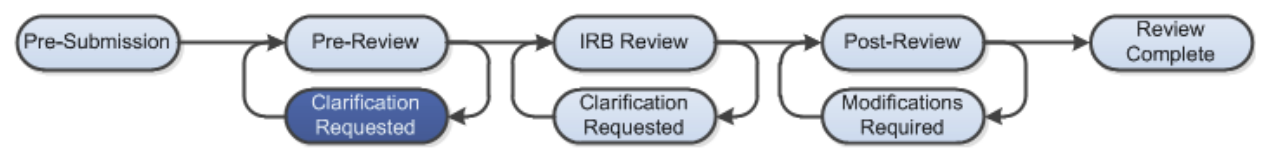

At several points during the review process, the IRB may request clarifications or require modifications from the study team prior to making a determination.

## **WORK INSTRUCTIONS:**

- 1. Log into the Click Portal and navigate to **My Inbox**.
- Find the submission requiring clarifications or modification in which the state is defined as Clarification Requested (Pre-Review), Clarification Requested (IRB Review) or Modifications Required (Post-Review). Click on the study's Name to navigate to the Study Workspace.
  - Principal Investigators can also navigate directly to the Study Workspace by clicking on the link in the email notification and logging into the system
- 3. Review the requested information by clicking on the **Clarification Requested** activity on the **History** tab, or by reviewing the **Determination Letter**.
- Edit the submission by navigating to the SmartForm click on the Edit Study, Edit Modification/CR, or Edit RNI button under My Current Actions. Save your changes and Exit the study.
- 5. To provide a response, return to the Study Workspace and click on **Submit Response** under **My Current Actions**. Write your response in the box provided and/or add any additional supporting documentation, and then click **OK**.
  - The Principal Investigator must execute the Submit Response activity to send the submission back to the IRB for review.
  - Anyone listed on the study can execute the Submit Response activity for RNI submissions.
- 6. The response submitted will display in the **History** log and state of the study will return back to **Pre-Review**, **In Review** or **Post-Review**.